بسمه تعالى

ریست پسورد فراموش شده ویندوز 7و 8 بدون هیچ نرم افزار اضافی

| The user | name or pas | sword is incom        | sct.                |                                         |                                         |
|----------|-------------|-----------------------|---------------------|-----------------------------------------|-----------------------------------------|
|          | OK          |                       |                     |                                         |                                         |
|          | 7           |                       |                     |                                         |                                         |
|          | The user    | The user name or pass | Windows 7 Home Dree | The user name or password is incorrect. | The user name or password is incorrect. |

گاهی اوقات پیش می آید که پسورد ادمین ویندوز را فراموش کرده اید و نمی توانید وارد ویندوز خود شوید. در ادامه با ۲ روش از بهترین راهکارهای ریست پسورد فراموش شده را به شما آموزش خواهیم داد.

💡 ابتدا CD/DVD ویندوز را در کامپیوتر و یا لپ تاپ خود قرار دهید و سپس بوت را از CD/DVD تنظیم نمایید.

★ نکتها : برای بوت کردن از CD/DVD ، بعد از روشن شدن کامپیوتر به طور مکرر دکمه F12 را زده تا یک منو ظاهر شود حالا CD/DVD-ROM را انتخاب کنید ( یا گزینه ای شبیه به این)

★ نکته۲ : علت بوت کردن از روی CD/DVD این است که اگر از داخل ویندوز مراحل بعد را انتخاب کنید فایل سیستمی ) systemکه در ادامه توضیح خواهیم داد) در حال استفاده است و ادامه کار با مشکل مواجه میشود. – پس از بوت شدن دستگاه از روی CD/DVD در صفحه <u>install Windows</u> دکمه Next را زده و در پنجره بعدی گزینه <u>repair you computer</u> را انتخاب کنید ( تصویر زیر)

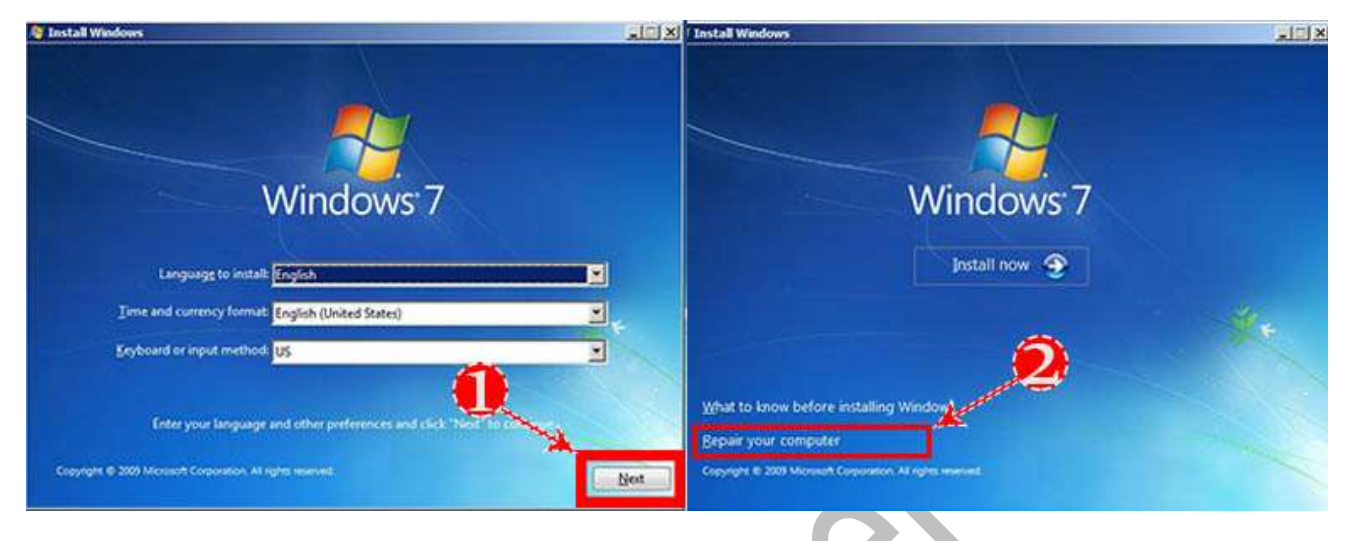

- کمی صبر کنید تا صفحه system recovery option باز شود.
  - پس از انتخاب سیستم عامل، دکمه Next را زده
- در این صفحه برروی گزینه command prompt کلیک کنید تا پنجره مربوط به CMD باز شود.

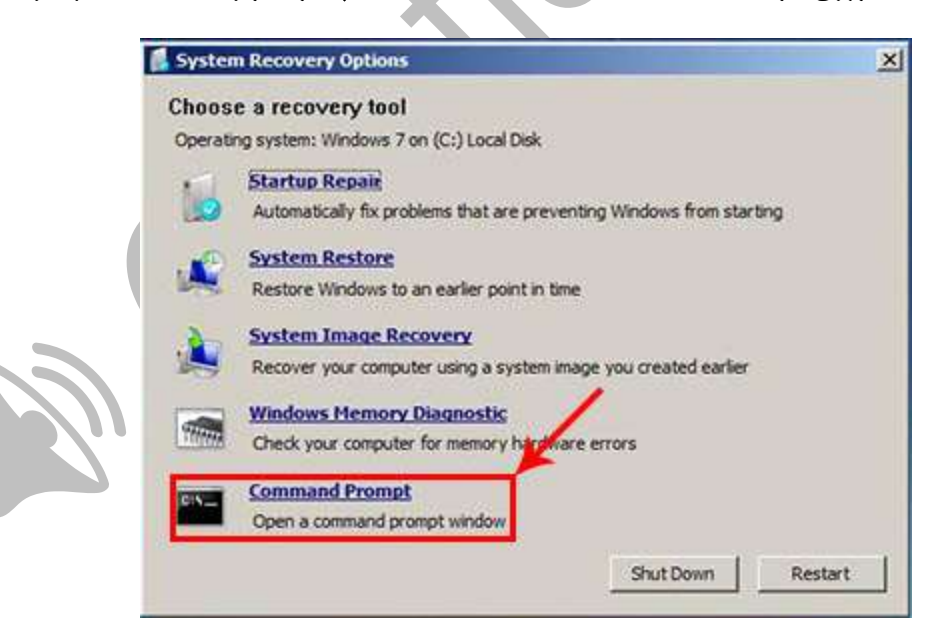

اما در ویندوز ۸ پس از کلیک برروی <u>repair you computer در پ</u>نجره <u>choose an option</u> میبایست برروی گزینه <u>Troubleshoot</u> کلیک نمایید.

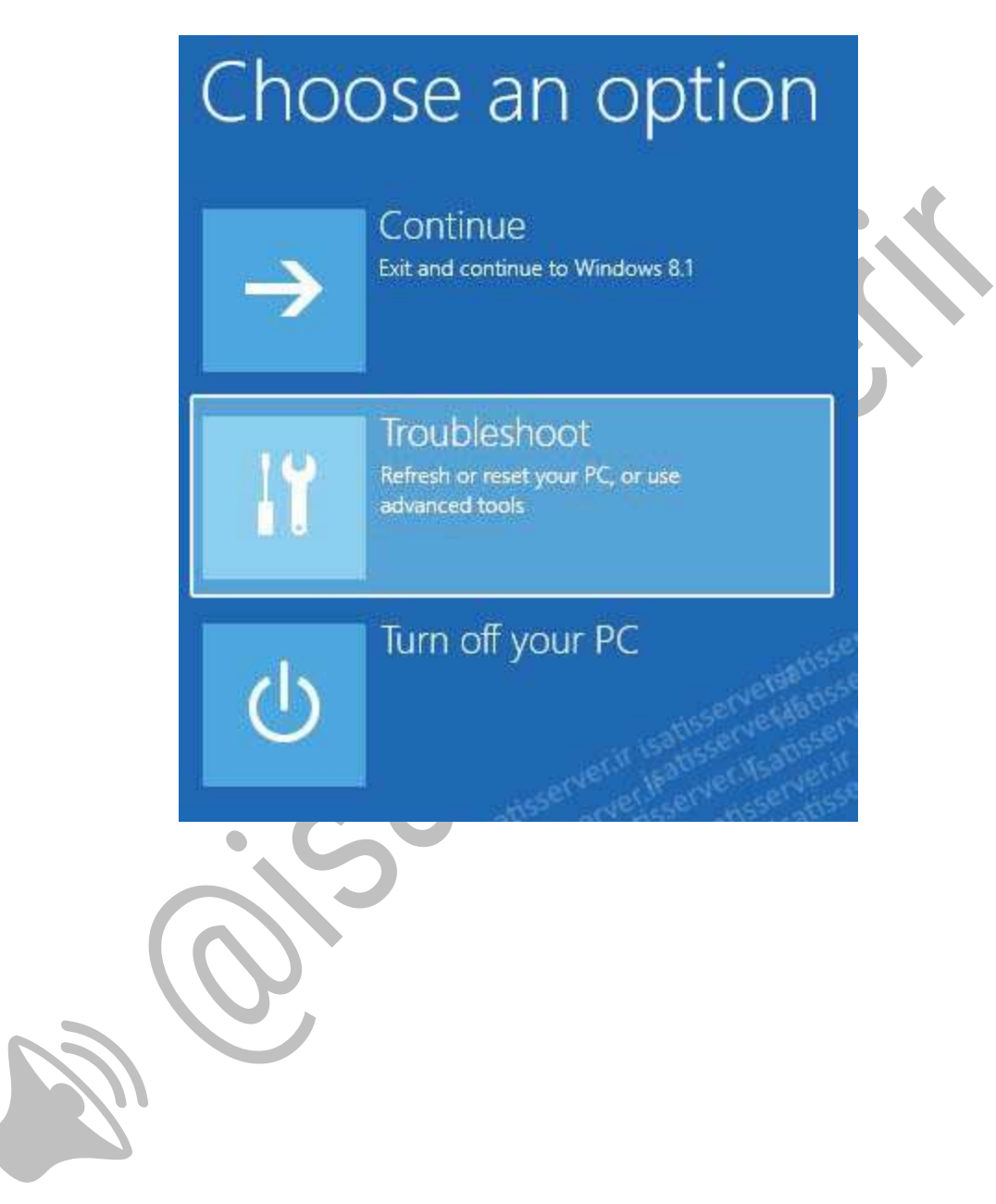

– سپس در پنجره <u>Troubleshoot</u> برروی گزینه <u>Advanced Options</u> کلیک نمایید

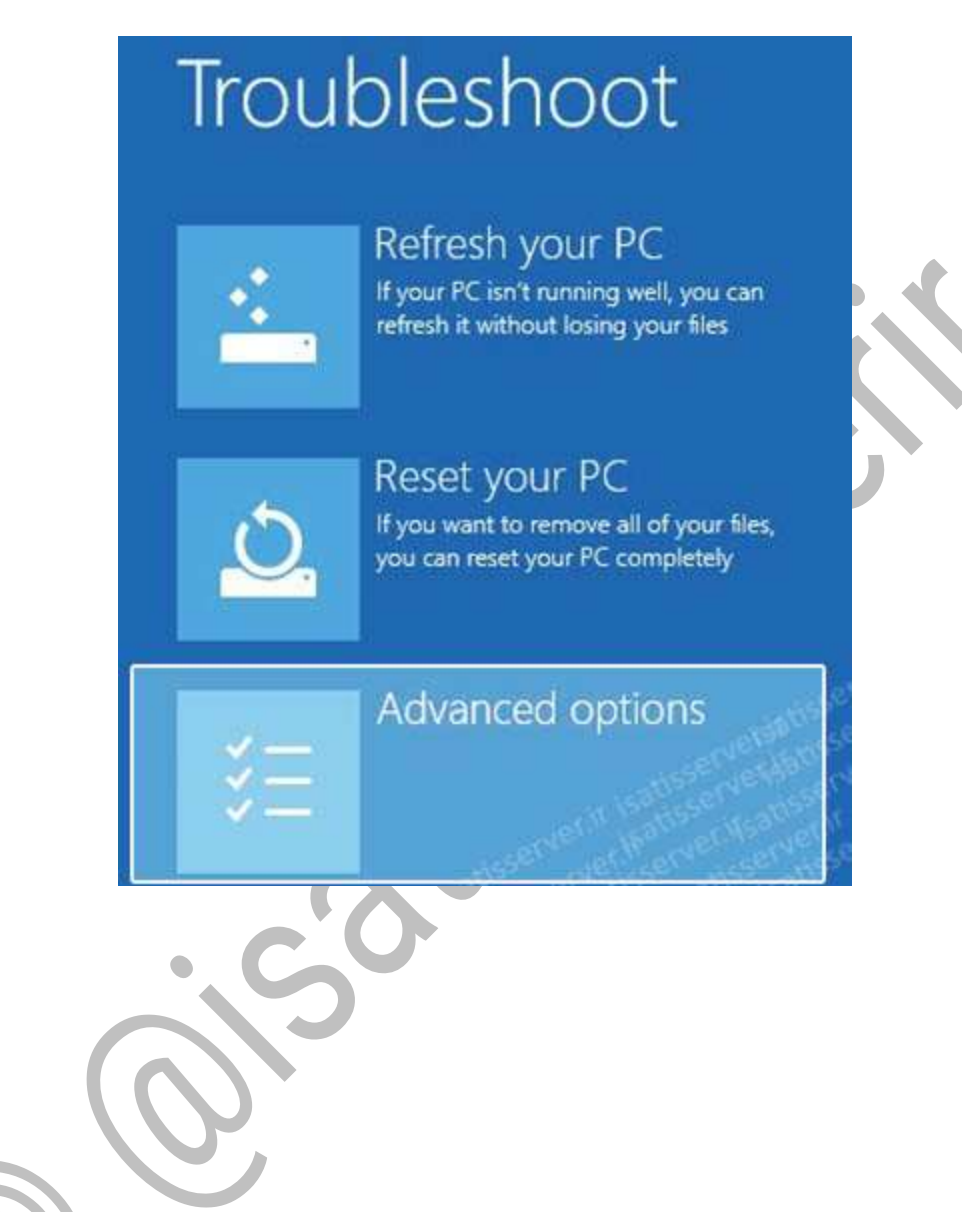

– سرانجام در قسمت <u>Advanced Options</u> برروی <u>Command Prompt</u> کلیک کرده تا پنجره برنامه <u>cmd</u> باز شود.

# Advanced options

## System Restore

Use a restore point recorded on your PC to restore Windows

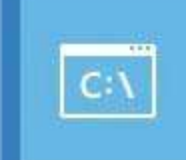

## **Command Prompt**

Use the Command Prompt for advanced troubleshooting

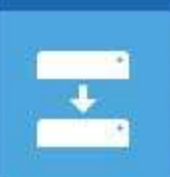

# System Image

Recovery Recover Windows using a specific system image file

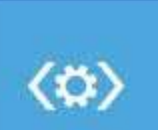

### Startup Repair Fix problems that keep Windows from loading

در ادامه ۲ روش ریست کردن پسورد ویندوز را براتون شرح خواهیم داد:

<u>۱ – ریست پسورد از طریق ویرایش رجیستری</u>

۲- ریست پسورد از طریق جایگزین کردن Sticky با CMD

₽ ايساتيس\_سرور
 ₩www.isatisserver.ir

 @isatisserverir

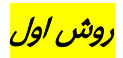

## ریست پسورد از طریق ویرایش رجیستری

۱– در پنجره CMD در محیط <u>system recovery option</u> که در ایتدا ا آموزش نحوه باز کردن آنرا شرح داده ایم، عبارت regedit را تایپ نموده و کلیک enter را فشار دهید تا پنجره مربوط به رجیستری ویندوز بازشود.

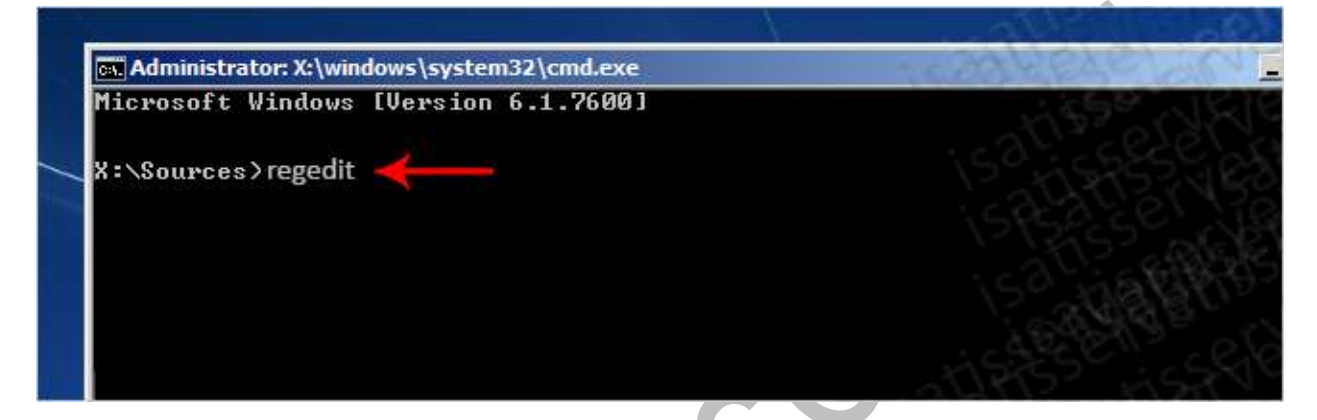

۲– در ستون چپ پنجره رجیستری، HKey\_Local\_Machine را انتخاب کنید.

| ∃-jЩ Computer                                                                                     | Name      | Туре   | Data            |
|---------------------------------------------------------------------------------------------------|-----------|--------|-----------------|
| HKEY_CLASSES_ROOT<br>HKEY_CURRENT_USER<br>HKEY_LOCAL_MACHINE<br>HKEY_USERS<br>HKEY_CURRENT_CONFIG | (Default) | REG_SZ | (value not set) |
|                                                                                                   |           |        |                 |
|                                                                                                   | 4         |        |                 |

|                                                  |                    | lame      | Туре   | Data            |
|--------------------------------------------------|--------------------|-----------|--------|-----------------|
| Export                                           |                    | (Default) | REG_SZ | (value not set) |
| Connect Network Regist<br>Disconnect Network Reg | <b>ry</b><br>pstry |           |        |                 |
| Print                                            | Ctrl+P             |           |        |                 |
| Exit                                             |                    |           |        |                 |
|                                                  |                    |           |        |                 |
|                                                  |                    |           |        |                 |
|                                                  |                    |           |        |                 |

۳- حال از منوی File گزینه Load Hive را کلیک کنید

۴– به مسیر \d:\windows\system32\config بروید و فایل system را انتخاب کرده و دکمه open را کلیک کنید.

(در این آموزش ویندوز ما در درایو D نصب شده است احتمالا برای شما در درایو C و یا درایو دیگری باشد)

| Look in:     | J sources                     | 🝷 😳 🦻 🖻           |                   |   |
|--------------|-------------------------------|-------------------|-------------------|---|
| Ann          | M Desktop                     | e modified   -    | Туре              | 1 |
| 1            | Libraries                     | 3/2009 7:41 PM    | File folder       | 1 |
| ecent Places | SYSTEM                        | 3/2009 7:40 PM    | File folder       |   |
| -            | Computer                      | 3/2009 7:41 PM    | File folder       | ÷ |
|              | Floppy Disk Drive (A:)        | 3/2009 7:13 PM    | File folder       |   |
| Libraries    | System Reserved (C.)          | 3/2009 7:40 PM    | GIF image         |   |
|              | CO DATA (E) GRINS FREP EN DVD | 3/2009 7:40 PM    | XSL Stylesheet    |   |
|              | Boot (X-)                     | 3/2009 7:40 PM    | XSL Stylesheet    |   |
| Computer     | sources                       | 3/2009 7:40 PM    | XSL Stylesheet    |   |
|              | appcompat_detailed_txt        | 7/13/2009 7:40 PM | XSL Stylesheet    |   |
|              | ARLINIMG.dll                  | 7/13/2009 7:40 PM | Application exte. |   |

| Look in:    | 🔒 config      |        | •      | OD E         | 🦻 🔛 •         |
|-------------|---------------|--------|--------|--------------|---------------|
| dan .       | Name +        |        | - Date | modified     | - Type        |
| 1           | Journal       |        | 7/13/  | 2009 6:34 PI | M File folder |
| cent Places | RegBack       |        | 5/17/  | 2010 8:40 A  | M File folder |
|             | 🃙 systemprofi | le     | 5/17/  | 2010 8:40 A  | M File folder |
|             | TxR           |        | 5/17/  | 2010 8:41 A  | M File folder |
| Libraries   | BCD-Templa    | ite    | 5/17/  | 2010 9:39 A  | M File        |
|             | COMPONEN      | ITS    | 5/17/  | 2010 5:47 A  | M File        |
|             | DEFAULT       |        | 5/17/  | 2010 5:53 A  | M File        |
| Computer    | SAM           |        | 5/17/  | 2010 5:53 A  | M File        |
| ANGLANT SAL | SECURITY      |        | 5/17/  | 2010 5:53 A  | M File        |
|             | SOFTWARE      |        | 5/17/  | 2010 9:57 A  | M File        |
|             | SYSTEM        | 2      | 5/17/  | 2010 9:57 A  | M File        |
|             |               | Y      |        |              |               |
|             |               |        |        |              | .3            |
|             | -             | 1044   |        |              |               |
|             | File name:    | SYSTEM | 16     | 200          | • Open        |
|             |               | 1      |        |              | A Manager and |

۵– در پنجره Load Hive در قسمت Key name یک نام دلخواه وارد نمایید (ما در اینجا ۱۲۳ را درج کرده ایم)

| 📲 Computer                                                                                        | Name      | Туре      | Data            |
|---------------------------------------------------------------------------------------------------|-----------|-----------|-----------------|
| HKEY_CLASSES_ROOT<br>HKEY_CURRENT_USER<br>HKEY_LOCAL_MACHINE<br>HKEY_USERS<br>HKEY_CURRENT_CONFIG | (Default) | REG_SZ    | (value not set) |
| Load Hive<br>Key Name:                                                                            |           |           | ×               |
| 123                                                                                               |           |           |                 |
|                                                                                                   |           | OK Cancel |                 |
| 2                                                                                                 |           | ~         | 1000            |

#ایساتیس\_سرور 🗘 www.isatisserver.ir

۶– در ستون سمت چپ برروی Key، ۲۲۳ کلیک کرده تا زیرمجموعه باز شود، سپس برروی seup کلیک کرده و در پنجره سمت را پارامتر زیر را پیدا کرده و مقادیر آنها را تغییر دهید

| ∃-1, Martin Computer | Name                | Туре         | Data                      |
|----------------------|---------------------|--------------|---------------------------|
| HKEY_CLASSES_ROOT    | ab (Default)        | REG_SZ       | (value not set)           |
| HKEY_CURRENT_USER    | abiCloneTag         | REG MULTI SZ | Mon 3ul 13 22:13:43 200   |
| HKEY_LOCAL_MACHINE   | ab CmdLine          | REG_SZ       |                           |
| E 123                | 00BEInProgress      | REG_DWORD    | 0x00000000 (0)            |
| E Conse 001          | ab)OsLoaderPath     | REG_SZ       | 1                         |
| E ControlSet002      | RestartSetup        | REG_DWORD    | 0x00000000 (0)            |
| MountedDevices       | SetupPhase          | REG DWORD    | 0x00000000 (0)            |
| Rivig                | SetupType           | REG_DWORD    | 0x00000000 (0)            |
| E Sahra N            | ab SystemPartition  | REG_SZ       | Device (Harddisk Volume 1 |
|                      | SystemSetupInPr     | REG_DWORD    | 0x00000000 (0)            |
| HARDWARE             | ab WorkingDirectory | REG_SZ       | C:\Windows\Panther        |
| E SAM                |                     |              |                           |
| IF SECURITY          |                     |              |                           |
| IN SOFTWARE          |                     |              |                           |
| IF SYSTEM            |                     |              |                           |
| H- HKEY USERS        |                     |              |                           |
| HEY CURRENT CONFIG   |                     |              |                           |
|                      |                     |              |                           |
|                      |                     |              |                           |
|                      |                     |              |                           |

– در صفحه سمت راست برروی setupType راست کلیک کرده و گزینه modify را انتخاب نمایید و سپس مقدار

۲ را در قسمت value data وارد نمایید و ok کنید.

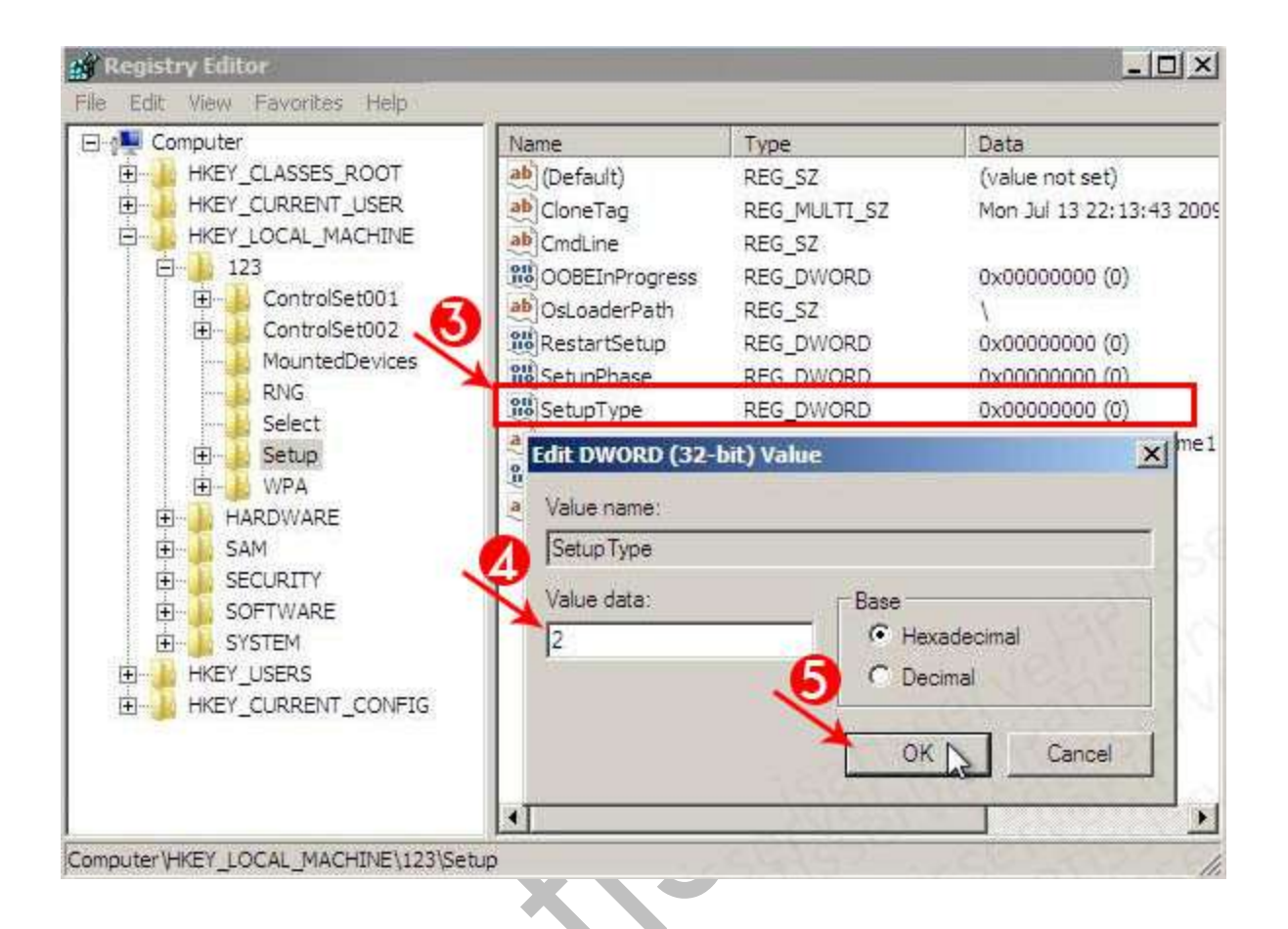

– مجدد در صفحه سمت راست برروی cmdLine راست کلیک کرده و گزینه modify را انتخاب نمایید و سپس عبارت cmd.exe را در قسمت value data وارد نمایید و ok کنید.

| Computer           | Name         | Туре         | Data                    |
|--------------------|--------------|--------------|-------------------------|
| HKEY_CLASSES_ROOT  | ab (Default) | REG_SZ       | (value not set)         |
| HKEY_CURRENT_USER  | ab Clone Tag | REG MULTI SZ | Mon Jul 13 22:13:43 200 |
| HKEY_LOCAL_MACHINE | ab)CmdLine   | REG_SZ       |                         |
| ControlSet001      | Edit String  |              | ×                       |
| MountedDevices     | CmdLine      |              |                         |
| Select             | Value data:  |              |                         |
| E WPA              | cmd.exe      |              |                         |
| HARDWARE           | ~            |              |                         |
| HARDWARE           |              |              | OK N Onel               |

₽ ایساتیس\_سرور www.isatisserver.ir

@isatisserverir

Y – از منوی File برروی Exit کلیک کنید تا پنجره رجیستری بسته شود، سپس در CMD، عبارت regedit را وارد کرده و enter را بزنید تا پنجره مربوط به رجیستری مجدد باز شود.

۸- در ستون سمت چپ HKEY\_LOCAL\_MACHINE را انتخاب کرده و زیرمجموعه آنرا باز کنید و برروی کلید ۱۲۳ که قبلا ایجاد کرده بودیم کلیک نمایید و از منوی File گزینه Unload Hive را انتخاب نمایید و در پاسخ به سوال پرسیده شده دکمه Yes را کلیک نمایید.

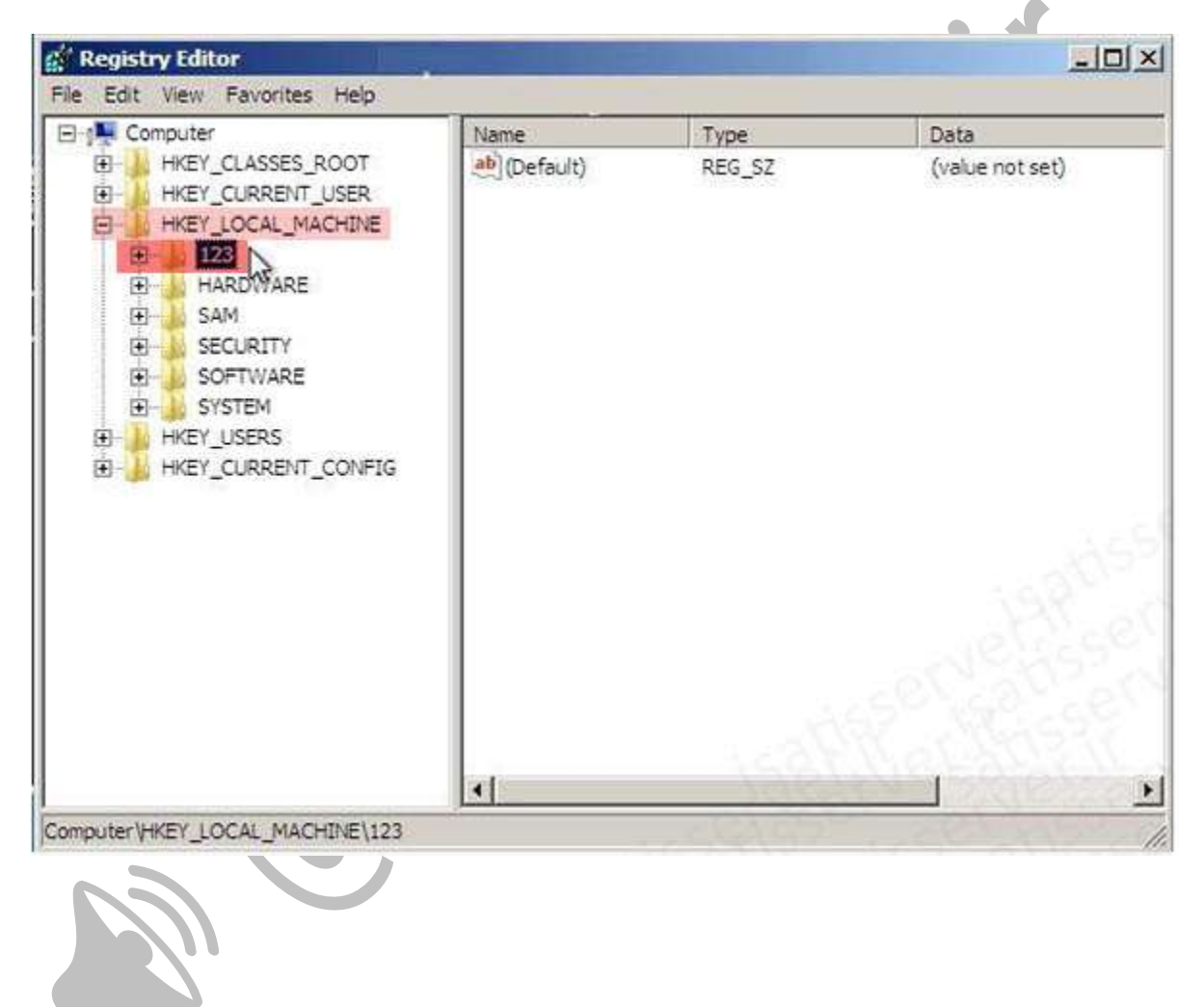

| 54. C                                                           | lame                                                                                                    | Туре                 | Data                     |
|-----------------------------------------------------------------|----------------------------------------------------------------------------------------------------|----------------------|--------------------------|
| xport                                                           | (Default)                                                                                                    | REG_SZ               | (value not set)          |
| oad Hive                                                        |                                                                                                    |                      |                          |
| niced Hite                                                      |                                                                                                    |                      |                          |
| onnect Network Registring                                       |                                                                                                    |                      |                          |
| isconnect Network Registry.                                     | e                                                                                                    |                      |                          |
| 9968                                                            | a start start start start start start start start start start start start start start start start start start st |                      |                          |
| xit                                                             | nfirm Unload Hive                                                                                                | o unload the State   | y and all of its subkeys |
| xit<br>WPA<br>HARDWARE<br>SAM<br>SECURITY<br>SOFTWARE<br>SYSTEM | nfirm Unload Hive                                                                                                | o unload the Smt ke  | Yes No                   |
| rint                                                            | nfirm Unload Hive                                                                                                | o unload the 3 mt ke | Yes No                   |

۹– حالا پنجره رجیستری را ببندید و همچنین CMD و CD/DVD ویندوز را از دستگاه خارج کرده و سیستم را ریستارت نمایید تا ویندوز از هارد بوت شود.

۱۰- پس از بوت شدن ویندوز با یک پنجره CMD مشاهده می نمایید. در CMD دستور زیر را تایپ کرده و enter بزنید.

net user administrator isatisserver

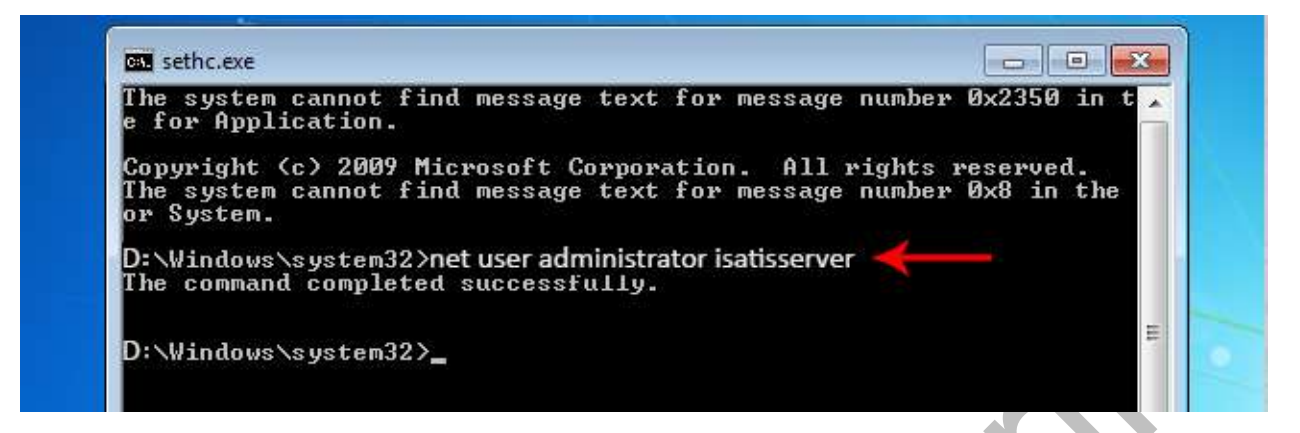

با استفاده از دستور بالا شما پسورد کاربری administrator را به isatisserver تغییر داده اید

در این دستور میتوانید بجای administrator ، نام کاربری که رمزش آنرا فراموش کردیم وارد کنید و بجای isatisserver ، رمز دلخواه خود را وارد کرده و enter را بزنید و از CMD خارج شده و با زدن password خواهید دید که رمز تغییر کرده است.

تذكر: بين administrator و isatisserver فاصله وجود دارد.

روش دوم

### ریست یسورد از طریق جایگزین کردن Sticky با CMD

هنگام Log in کردن اگر ۵ بار Shift را فشار دهیم Sticky باز میشود در این روش ما قصد داریم با استفاده از محیط Command Prompt رمز را عوض کنیم و باید با یک سری دستور، Sticky را با CMD عوض کنیم که اگر ۵ بار Shift را فشار دهیم در محیطin Log in برنامه CMD باز شود و رمز را عوض می کنیم .

۱– در پنجره CMD در محیط <u>system recovery option</u> که در ا<u>بتدا ا</u> آموزش نحوه باز کردن آنرا شرح داده ایم، با تایپ دستور زیر باید از Sticky کپی بگیریم :

copy c:\windows\system32\sethc.exe c:

سپس با دستور زیر باید CMD را با Sticky جایگزین کنیم :

copy /y c:\windows\system32\cmd.exe c:\windows\system32\sethc.exe

Administrator: X:\windows\system32\cmd.exe Microsoft Windows [Version 6.1.7600] X:\Sources>copy c:\windows\system32\sethc.exe c:\ 1 file(s) copied.

X:\Sources>copy c:\windows\system32\cmd.exe c:\windows\system32\sethc.exe Overwrite c:\windows\system32\sethc.exe? (Yes/No/All): Yes 1 file(s) copied.

X:\Sources>

۲– سپس از محیط CMD خارج شده و سیستم را Restart می کنیم (CD/DVD ویندوز را خارج میکنیم)، هنگامی که ویندوز بالا آمد، درصفحه Log in ۵ بار دکمه Shift را فشار می دهیم تا CMD باز شود و سپس دستور زیر را تایپ کرده تا پسورد جدید به یوزر مورد نظر دهیم:

net user administrator isatisserver

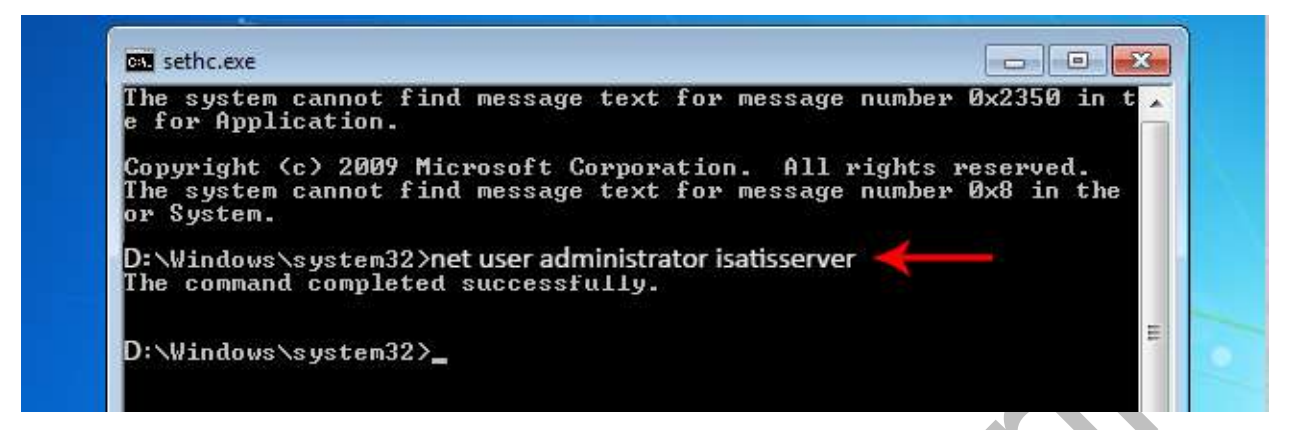

با استفاده از دستور بالا شما پسورد کاربری administrator را به isatisserver تغییر داده اید

در این دستور میتوانید بجایadministrator ، نام کاربری که رمزش آنرا فراموش کردیم وارد کنید و بجای isatisserver ، رمز دلخواه خود را وارد کرده و enter را بزنید و از CMD خارج شده و با زدن password خواهید دید که رمز تغییر کرده است.

تذكر: بين administrator و isatisserver فاصله وجود دارد.

موفق باشيد/.

₽ ايساتيس\_سرور
₩www.isatisserver.ir

@isatisserverir